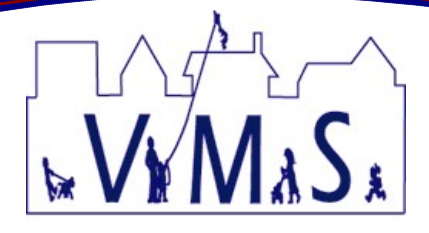

## How to setup and install OpenVPN Connect

OpenVPN Connect is the application used to create a VPN tunnel connection between a client network and our hosted network.

The client must provide a reliable internet connection.

Team*Soft* Solutions will provide a Username and Password to the client prior or during the setup/install of OpenVPN Connect.

| 1        | Go to one of the following servers (in order of<br>newest to oldest)<br><u>https://vmsaccess1.vmsclientconnect.com</u><br><u>https://vmsaccess2.vmsclientconnect.com</u><br><u>https://vmsaccess3.vmsclientconnect.com</u> |                                                                                                    |
|----------|----------------------------------------------------------------------------------------------------|----------------------------------------------------------------------------------------------------|
| 2        | Enter Username and Password                                                                                                    | <b>⊙</b> PENVPN <sup>™</sup>                                                                                                    |
| 3        | Select <b>Login</b> from dropdown list                                                                                                    | Vsemame<br>ydiaz<br>Password                                                                                                    |
| 4        | Click <b>Go</b> button                                                                                                    | Login V Co                                                                                                    |
| 5        | Click on <b>OpenVPN Connect for Windows</b> link                                                                                                    | Connect       Admin       Logout         To download the OpenVPN Connect app, please       choose a platform below:         • OpenVPN Connect for Windows       • OpenVPN Connect for MacOS X         • OpenVPN Connect for MacOS X       Connector profiles can be downloaded for:         • Yourself (user-locked profile)       • Yourself (autologin profile) |
| <u> </u> | Save energy connect y mai file                                                                                                    |                                                                                                    |

WWW.VMSHOA.COM support@teamsoftonline.com sales@teamsoftonline.com

| 7  | Run file downloaded on step 6 and install it on your computer                                                                                                    |                                                                                                    |  |
|----|----------------------------------------------------------------------------------------------------|----------------------------------------------------------------------------------------------------|--|
| 8  | If prompted, allow to run this application on your computer                                                                                                    |                                                                                                    |  |
| 9  | Once the install is completed the OpenVPN Connect icon will show up in the taskbar, right                                                                         |                                                                                                    |  |
|    | click over it and select Connect option                                                                                                    |                                                                                                    |  |
| 10 | Enter the host name<br>vmsaccess(x).vmsclientconnect.com, and press<br>Continue button                                                                            | OpenVPN - Connect Enter the hostname of the server: vmsaccess.vmsdientconnect.com Continue Cancel                                        |  |
| 11 | Enter <b>Username</b> and <b>Password</b> , and click <b>Connect</b> button                                                                                       | Connect                                                                                                    |  |
| 12 | A warning message will pop-up requesting<br>permission to allow the VPN connection to be<br>established, click <b>Yes</b> button                                  | OpenVPN - Warning     ×       Allow VPN connection to vmsaccess.vmsdientconnect.com?       More details       Ø Don't ask again   Yes No |  |
| 13 | Hover over the <b>OpenVPN Connect</b> icon in the task<br>bar, it will state that it's trying to connect to our<br>server                                         | OpenVPN Connect - Getting client configuration from VPN server                                                                           |  |
| 14 | When connected, the message will state <b>The</b><br>connection to vmsaccess(x).vmsclientconnect.com<br>has been established, which means you may now<br>open VMS | vmsaccess.vmsclientconnect.com connected × × The connection to vmsaccess.vmsclientconnect.com has been established.                      |  |

Page: 2 Updated: March 15, 2021

## How to add an additional OpenVPN server to a current connection

## This procedure is only valid if OpenVPN is already installed on the workstation.

There are multiple OpenVPN servers available to use and a workstation can be setup to access any of the servers.

You can use the same Username / Password for any of the servers.

Exit VMS and disconnect from OpenVPN before adding or accessing a different OpenVPN server.

| 1 | The following servers can be accessed:                                                                                                    | vmsaccess1.vmsclientconnect.com<br>vmsaccess2.vmsclientconnect.com<br>vmsaccess3.vmsclientconnect.com |
|---|----------------------------------------------------------------------------------------------------|----------------------------------------------------------------------------------------------------|
| 2 | If the OpenVPN icon is shown in your<br>workstation taskbar go to <b>Step 3</b><br>On the workstation taskbar, next to the<br>time, click the <b>up arrow</b> to show the<br>running background applications           | ▲ 별 및 ↓× 1:36 PM<br>1/5/2017 ↓                                                                        |
| 3 | The OpenVPN icon should be shown and<br>disconnected (a black checkbox will be in<br>the icon).<br>If OpenVPN is not disconnected, close<br>VMS, <b>right-click</b> on the OpenVPN icon<br>and click <b>Disconnect</b> | 🖷 🚖 💽 💶                                                                                               |
| 4 | <b>Right-click</b> on the icon and click <b>Import</b> , then click <b>From server</b>                                                                                                    | From server     Import     >       From local file     Options     >       Exit     Exit     >        |

| 5 | You will be prompted to enter a new<br>hostname.<br>Enter an additional server from the list in<br><b>Step 1</b> and click <b>Continue</b>   | OpenVPN - Connect       ×         Enter the hostname of the server:       //msaccess3.vmsclientconnect.com         Continue       Cancel                                              |
|---|----------------------------------------------------------------------------------------------------|----------------------------------------------------------------------------------------------------|
| 6 | You will be prompted to enter your<br>Username and Password, then click<br><b>Connect</b>                                                    | Connect                                                                                                    |
| 7 | The server should respond with the<br>following message (the name of the<br>server entered in <b>Step 5</b> will be shown in<br>the message) | vmsaccess3.vmsclientconnect.com ×<br>Imported<br>The connection to<br>vmsaccess3.vmsclientconnect.com has<br>been saved.<br>ovpntray.exe                                              |
| 8 | You can now select any listed server to<br>setup the VPN connection to the data<br>center                                                    | OpenVPN Connect 2.0.18.202         vmsaccess.vmsclientconnect.com         vmsaccess3.vmsclientconnect.com         Connect         Import       >         Options       >         Exit |